# 他大学提供科目履修マニュアル 【2025 年度版】

# f-Campus編

| Ι.         | 科目 | 目を探す<提供科目の検索方法>                                                                     |
|------------|----|-------------------------------------------------------------------------------------|
|            | 1. | 提供科目の検索方法                                                                           |
| П.         | 科目 | 目を登録する<提供科目の登録方法・登録期間>                                                              |
|            | 1. | 登録方法                                                                                |
|            | 2. | 登録期間                                                                                |
|            | 3. | 登録における注意事項                                                                          |
| Ⅲ.         | 登録 | お結果を確認する<提供科目の登録結果確認方法>                                                             |
|            | 1. | 登録結果確認方法                                                                            |
|            | 2. | 登録結果発表日時                                                                            |
| IV.        | 科目 | 目を履修する前に① <f-campus証・各大学ポータルサイトログイン案内等の受取【重要】></f-campus証・各大学ポータルサイトログイン案内等の受取【重要】> |
|            | 1. | f-Campus 証・各大学ポータルサイトログイン案内等の受取【重要】                                                 |
| <b>V</b> . | 科目 | 目を履修する前に②<各大学での手続き【重要】>                                                             |
|            | 1. | 聴講料(実験実習料)の支払いについて                                                                  |
|            | 2. | その他                                                                                 |
| VI.        | 科目 | 目を履修する<他大学で困らないために>                                                                 |
|            | 1. | 授業開始日·授業時間割                                                                         |
|            | 2. | 授業実施キャンパス・教室                                                                        |
|            | 3. | 課題レポート・試験                                                                           |
|            | 4. | 成績評価の確認                                                                             |
|            | 5. | 休講                                                                                  |
|            | 6. | その他 連絡事項など                                                                          |
|            | 7. | それでも困ったら                                                                            |
| VII.       | 大学 | 学別アクセス方法&キャンパスマップ                                                                   |
|            | 1. | 学習院大学                                                                               |
|            | 2. | 学習院女子大学                                                                             |
|            | 3. | 日本女子大学                                                                              |
|            | 4. | 立教大学                                                                                |

# I 科目を探す<提供科目の検索方法>

| 近所有了を検索するには、 以下の方法がのうよ | • 2 o                                                                                                    |
|------------------------|----------------------------------------------------------------------------------------------------|
| GEC ホームページ             | <u>https://www.waseda.jp/inst/gec/undergraduate/other_univ/</u><br>6.他大学提供科目一覧【2025 年度】をご覧ください。                                                               |
| 他大学交流システム              | 3月24日(月)12:00より閲覧できます。<br>他大学交流システムで公開される提供科目情報が、 <u>提供科目に</u><br><u>関する情報の最終版</u> です。提供科目情報の最終確認は、他大学<br>交流システムで行ってください。また、提供科目のシラバスも、<br>他大学交流システムから確認できます。 |

#### 提供科目を検索するには、以下の方法があります。

◆他大学交流システム

①MyWASEDA にログインします。

②ログイン後、[授業]-[授業関連]-[Web 履修 申請(他大学交流)]を選択します。

他大学交流システムが表示されます。

「履修申請」をクリックすると、科目検索 画面に切り替わります。希望の大学、曜日 科目名などを入力し、検索を行ってくださ い。検索後に表示される科目名をクリック すると各科目のシラバスを確認することも できます。

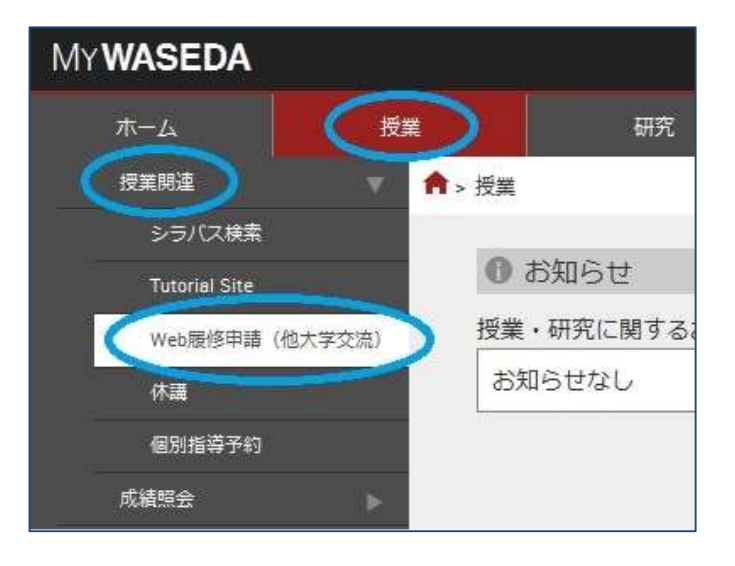

| ROOM          | f-Compand 127     | NCORDIN                                                      | 8975175                                        | 脇辺大学リン-7                                  | 24882788                   | \$15-1617                                   | パスワード変更                                                                           | 00791-               |
|---------------|-------------------|--------------------------------------------------------------|------------------------------------------------|-------------------------------------------|----------------------------|---------------------------------------------|-----------------------------------------------------------------------------------|----------------------|
| A-41 1000     | th) #thinHLI · WA | 10秋中北松田                                                      |                                                |                                           |                            |                                             | THEORY THEORY                                                                     | W#240013             |
| RASING A      |                   | 10日日日<br>10日日<br>10日日<br>10日日<br>10日日<br>10日日<br>10日日<br>10日 | DEXCELSTER<br>SCHOOL FEELZY<br>DEGUID THEFT CL | 9, 2002/1996(2052<br>-<br>6/26/00/7970920 | ■、メールファレス)を3<br>単立数への回知りでの | аль, нацат, еле, каз<br>но зани. (вйохо∂ьза | ದ್ರ ಕ್ರಸ್ಟ್ ( ಕ್ರಿಸಂಗರ್ಥಿ) ಹಿತ್ತಿದ್ದ ನಂ<br>ಶ್ರೇಶಸ್ತ್ರ ( ಕ್ರಿಸಂಗರ್ಥಿ) ಹಿತ್ತಿದ್ದ ನಂ | гту, тоны<br>Конотт. |
|               |                   | Cannahi E Bar                                                | actor dermoly Belade                           | an Mariana Gelaga, Joan I                 | Marana umanaka Miluo       | arrowals, Rassis Sciencels, Alexis, e       | er mel                                                                            |                      |
|               |                   |                                                              |                                                |                                           |                            |                                             |                                                                                   |                      |
| 【曆            | 修申                | 請】                                                           | 科目                                             | の検索                                       | 索や引                        | 登録がて                                        | できます                                                                              | 0                    |
| <br>【暦<br>【申  | 修申<br>同請済         | 請】<br>科目                                                     | 科目                                             | の検索                                       | 索やう<br>登録し                 | <b>登録がて</b><br>した科目                         | できます。<br>目の確認                                                                     | ٌ٤                   |
| 【履<br>【申<br>取 | 修申<br>目請済<br>ス消が  | 請】<br>利目<br>でき                                               | 科目の                                            | の検索                                       | 索や雪<br>登録し<br>登録其          | 登録がて<br>した科目<br>期間内の                        | できます。<br>目の確認<br>)み可能                                                             | 。<br>と<br>)          |

◆その他

| 学习学生学              | https://g-port.univ.gakushuin.ac.jp/campusweb_gk/                                  |  |  |  |  |  |
|--------------------|------------------------------------------------------------------------------------|--|--|--|--|--|
| 子首阮八子              | 画面右「シラバス検索」をクリック → 検索条件画面で「交流科目」を「f-Campus」にして検索                                   |  |  |  |  |  |
| 学习院去了十学            | https://g-port.gwc.gakushuin.ac.jp/campusweb_se/                                   |  |  |  |  |  |
| 子首阮女丁八子            | 画面右「シラバス検索」をクリック → 検索条件画面で「交流科目」を「f-Campus」にして検索                                   |  |  |  |  |  |
| 口卡卡了卡学             | https://www.jwu.ac.jp/unv/campuslife/class/f_campus.html                           |  |  |  |  |  |
| 日本女丁八子             | 「日本女子大学 提供科目一覧・教室」の「提供科目」をクリック                                                     |  |  |  |  |  |
| <del>立 對 十</del> 学 | https://spirit.rikkyo.ac.jp/academic_affairs/lecture/f-campus/SitePages/index.aspx |  |  |  |  |  |
| 业积八于               | 「提供科目一覧」をクリック                                                                      |  |  |  |  |  |

他大学のWebサイト(以下)で確認することができます。

※科目登録の際には、必ず他大学交流システム上の最終確定版の情報をもとに、科目登録をするようにしてくだ さい。

### ■ 科目を登録する<提供科目の登録方法・登録期間>

#### 1. 登録方法

すべて他大学交流システムで行います。

科目検索を行い、履修したい科目が 決まったら、該当科目の「申請」欄に チェックを入れ、申請確認を押します。 その後、確認画面が出ますので、手順 に沿って登録を行います。

|                           | 10                                        | 8                                                                                                    | •                                                                                |                 |                                        |           |                                                 |              |                           |                   |                                                          |
|---------------------------|-------------------------------------------|----------------------------------------------------------------------------------------------------|----------------------------------------------------------------------------------|-----------------|----------------------------------------|-----------|-------------------------------------------------|--------------|---------------------------|-------------------|----------------------------------------------------------|
|                           | 開始的                                       |                                                                                                    | •                                                                                |                 |                                        |           |                                                 |              |                           |                   |                                                          |
|                           | N7H                                       |                                                                                                    | •                                                                                |                 |                                        |           |                                                 |              |                           |                   |                                                          |
|                           |                                           |                                                                                                    |                                                                                  |                 |                                        |           |                                                 |              | 間じる                       |                   | 検索                                                       |
|                           | X78                                       | #HOUR                                                                                                    | HEES(MIN)                                                                        | 95X             | 0.58.8                                 | 811       | NUI<br>13:00 - 14:30                            | 19442        | 78                        | 400               | 81                                                       |
|                           | 198                                       | キャンパス                                                                                                    | HB8(MH)                                                                          | 95X             | 0526                                   | 1213<br>G | NME 12:00 - 14:30                               | 10140        | 78                        | 40                | 82                                                       |
|                           |                                           |                                                                                                    |                                                                                  |                 |                                        |           |                                                 |              |                           |                   |                                                          |
|                           | 早稻田大学                                     | 単稲田キャンパス                                                                                                    | 2萬調                                                                              | 1               | 厚重 借介                                  | *         | 13:00 - 14:30                                   | 4            | 牧学用                       | 24~               | 237                                                      |
|                           | 早稲田大学<br>早稲田大学                            | 早稲田キャンパス<br>早稲田キャンパス                                                                                                    | 2 <b>25</b> 8<br>H6322                                                           | 1<br>(生职美容<br>) | 厚重 備介<br>生駒 美喜                         | *         | 13:00 - 14:30<br>10:40 - 12:10                  | 4            | 数学展                       | 2年~<br>2年~        | 2コマ<br>単位数不正                                             |
| Contraction of the second | 早稲田大学<br>早稲田大学<br>早稲田大学                   | 早稲田キャンパス<br>早稲田キャンパス<br>早稲田キャンパス                                                                                                    | 全国語<br>総合演算<br>パブリック・リレーションス問題<br>オポドロリーダーのために                                   | 1<br>(生明美容<br>) | 厚重 偷介<br>生物 美喜<br>井之上 乘命中村 清           | * * * *   | 13:00 - 14:30<br>10:40 - 12:10<br>16:30 - 18:00 | 4<br>99<br>2 | 秋学照<br>通 年<br>(養学期)       | 2年~<br>2年~<br>1年~ | 2コマ       単位数不正       字第コード不正                            |
|                           | 早福田大学<br>早稲田大学<br>早稲田大学                   | 早稲田キャンパス<br>早稲田キャンパス<br>早稲田キャンパス                                                                                                    | <ul> <li>企業編集</li> <li>総合業器</li> <li>パグリック・リレーションズ間線<br/>オオドロソーダーのために</li> </ul> | 1<br>(生明美容<br>) | 厚重 值介<br>生物 英喜<br>种之上 角o中时 酒           | * * *     | 13:00 - 14:30<br>10:40 - 12:10<br>16:30 - 18:00 | 4<br>99<br>2 | 数学用<br>選 年<br>(教学用)       | 2年~<br>2年~<br>1年~ | 2コマ           単位数不正           字第コード不正           3件中1件目から |
|                           | 早福田大学<br>早稲田大学<br>早稲田大学<br>第7イコン          | 早稲田キャンパス<br>早稲田キャンパス<br>早稲田キャンパス                                                                                                    | 企業時<br>総合課題<br>パブリック・リレーションス間線<br>活躍HOUーダーの2002                                  | 1<br>(主称英吉<br>) | 厚重 備介<br>生駒 英語<br>井之上 飯の中村 満<br>酒香美興中  | * * *     | 13:00 - 14:30<br>10:40 - 12:10<br>16:30 - 18:00 | 4<br>99<br>2 | 2045                      | 2年~<br>2年~<br>1年~ | 20マ<br>単位数不正<br>学第コード不<br>3件中1件目が                        |
| *                         | 単幅田大学<br>単幅田大学<br>単幅田大学<br>単幅田大学<br>第7イコン | <ul> <li>早稲田キャンパス</li> <li>早稲田キャンパス</li> <li>早稲田キャンパス</li> <li>早稲田キャンパス</li> <li>早稲田キャンパス</li> <li>「酒店・福子湾」 酒年</li> <li>(酒店・福子湾) 和田・福子湾</li> </ul> | 会開発<br>特合演算<br>パグリック・リレーションス数勝<br>派用HADノーダーの久めこ<br>1・第一字28 ・186/236              | 1<br>(生物集音<br>) | 厚重 備介<br>生靴 美器<br>种之上 乘命中村 清<br>副 春季集中 | * * *     | 13:00 - 14:30<br>10:40 - 12:10<br>16:30 - 18:00 | 4<br>99<br>2 | 秋学期<br>通生<br>(東学期)<br>その他 | 2年~<br>2年~<br>1年~ | 2コマ<br>単位数不正<br>字第コード不正<br>3件中1件目か                       |

2. 登録期間

**履修したい科目(提供される大学)によって、登録期間が異なります**のでよく確認してください。

| 大学名                                         | 通年・春学期・夏季集中科目                    | 秋学期・冬季集中・春季集中科目                |
|---------------------------------------------|----------------------------------|--------------------------------|
| f-Campus<br>(学習院大学・学習院女子大学・<br>日本女子大学・立教大学) | 3月24日(月)12:00<br>~ 3月27日(木)17:00 | 9月1日(月)12:00<br>~ 9月5日(金)17:00 |

※f・Campus 提供科目のうち、春学期科目と夏季集中科目の一部の成績は、早稲田大学の春学期成績発表時に 通知されます。その他、f・Campus 提供科目(通年・夏季集中の一部・秋学期・冬季集中・春季集中科目) の成績は、すべて学年末に発表されます。

#### 3. 登録における注意事項

◆履修決定後の取消

他大学提供科目は、理由の如何に関わらず履修決定後の取消は認められません。

#### ◆移動時間

他大学提供科目(オンライン科目除く)を履修する際は、キャンパス間の移動時間を十分考慮してください。 他大学提供科目と早稲田大学の科目を、同一の曜日・時限で重複履修した場合や、他大学提供科目の前後の時 限に早稲田大学の科目を登録し「移動が不可能」と判断された場合は、例外なく他大学提供科目の履修が優先 され、早稲田大学の科目の登録が取り消されます。他大学交流システム上では、他大学提供科目は「遠隔地工 ラー」とならないため、事前に移動時間を確認して登録してください。(他大学交流システムでの申請時には 早稲田大学科目とのエラーは表示されません。その場合、のちにエラーとなり、早稲田大学の科目が取り消さ れますので、十分注意してください。)

#### <u>また、他大学交流システム上にて、フルオンデマンド科目に曜日時限が表示されている場合がございますが、</u> 曜日時限チェックの対象にはなりませんので、ご留意ください。

以下、各大学のキャンパスと所在地です。

| 大学名     | キャンパス   | キャンパス所在地         |
|---------|---------|------------------|
| 学習院大学   | 目白キャンパス | 東京都豊島区目白 1-5-1   |
| 学習院女子大学 | 戸山キャンパス | 東京都新宿区戸山 3-20-1  |
| 日本女子大学  | 目白キャンパス | 東京都文京区目白台 2-8-1  |
| 立教大学    | 池袋キャンパス | 東京都豊島区西池袋 3-34-1 |
|         | 新座キャンパス | 埼玉県新座市北野 1-2-26  |

※アクセス、最寄り駅などは「VII大学別アクセス方法&キャンパスマップ」を参照してください。

◆登録単位数の上限

他大学提供科目は、1年間で登録できる単位数の上限が決まっています。この上限を超えて登録できませんの で、履修したい科目をよく選んでください。

| 大学名                                       | 登録単位数上限 |
|-------------------------------------------|---------|
| f-Campus(学習院大学・学習院女子大学・日本女子大学・立教大学・早稲田大学) | 12 単位   |

◆9月卒業予定学生の他大学提供科目登録について

f-Campus 提供科目(春学期開講科目)は、科目によって成績通知時期が遅れる場合もありますので、他大学 提供科目を卒業必要単位とするような科目登録は行わないでください。

◆留学予定学生の他大学提供科目登録について

<u>他大学提供科目は、年度をまたがって継続履修することはできません。</u>留学予定者はその点を理解した上で登録してください。

# Ⅲ 登録結果を確認する<提供科目の登録結果確認方法>

#### 1. 登録結果確認方法

登録結果確認方法は、以下の2段階で確認します。

| 確認方法      | 注意点                                 |
|-----------|-------------------------------------|
| 他大学交流システム | 必ずここで結果を確認してください。                   |
|           | 他大学提供科目と早稲田大学の科目を、同一の曜日・時限で重複履修した場合 |
| 科目登録結果通知  | や、他大学提供科目の前後の時限に早稲田大学の科目を登録し「移動が不可  |
|           | 能」と判断された場合、ここで早稲田大学の科目の登録が取り消されます。  |

#### ◆他大学交流システムでの確認

「履修申請結果」を選択すると、登録 科目一覧が表示されます。「状態」欄に 登録結果(当選ないしは落選)が表示 されますので、確認してください。

| BICDIA        | f-Campus-P127                                                                                                    | REDISCOUT      | 操作マニュアル            | 協定大学リンク          | よくあるご日間             | FEMADI |               |     | 1125  | D-F2# 07201-     |
|---------------|----------------------------------------------------------------------------------------------------|----------------|--------------------|------------------|---------------------|--------|---------------|-----|-------|------------------|
|               | a second second s |                | Contraction of the |                  | a secondaria.       |        |               |     | Denta |                  |
| 8-41 路梯申請     | 中請済科目・取用                                                                                                    | 844中国结果        |                    |                  |                     |        |               |     | B4XT/ | + DARTN++EX00018 |
| 5位中选结束        |                                                                                                    |                |                    |                  |                     |        |               |     |       |                  |
| 檢選済科目         |                                                                                                    |                |                    |                  |                     |        |               |     | _     |                  |
|               | 199                                                                                                    |                | HIPP ( HER)        |                  | (255)033            |        |               |     | 78    | 168              |
| 144日大学        | uuuuu                                                                                                    | 2.83           |                    | 1                | 原果 保介               | 8      | 13:00 - 14:30 | - 4 | 8×74  | 徐远寿(田道)          |
| and the set   |                                                                                                    | 265            | の歴史                |                  | -                   | *      | 13:00 - 14:30 |     | -     | ALCONOMIC (COM)  |
| e facti // de | LILLILL                                                                                                    | 443B           |                    | D                | 10 <sup>4</sup> A.5 | *      | 10:40 - 12:10 | ×   | 19.45 | 35804(008)       |
| <b>掌稿田大学</b>  |                                                                                                    | 西草板            | 曲の歴史<br>           | A                | 中川 義英               | *      | 13:00 - 14:30 | 2   | 道年    | 始選済(落選)          |
| 早稲田大学         |                                                                                                    | 開沢の<br>解決      | 歴史                 | A                | 后本 カ市               | *      | 14:45 - 16:15 | 2   | 通年    | 他遊客(電道)          |
| 芽胞アイコン        | <b>通年</b> 3年                                                                                                    |                |                    | <b>17.8</b> 4    | <b>春香</b> 蕉中        |        |               | その他 | その他   |                  |
|               | · · · · · · · · · · · · · · · · · · ·                                                                                                    | - 第一字第・1第/2    | 8                  | <b>R</b> (9)8(4) | 夏季集中                |        |               |     |       |                  |
|               | 107.00 Hall - 817                                                                                                    | 新・第二年期 · 3第/43 | 8                  | 122.00           | 5 <b>6</b> 20       |        |               |     |       |                  |

#### 2. 登録結果発表日時

春学期と秋学期で異なりますので、よく確認してください。

|           | f-Campus 提供科目(通年・春学期・ | f-Campus 提供科目(秋学期・冬季集 |
|-----------|-----------------------|-----------------------|
| 唯認力伝      | 夏季集中科目)               | 中・春季集中科目)             |
|           | 3月31日(月)9:30~         | 9月9日(火)9:30~          |
| 仙土労去法シュニノ | ※発表日以降すぐに授業が開始され      | ※発表日以降すぐに授業が開始され      |
| 他人子父派システム | る大学もありますので、必ずここで      | る大学もありますので、必ずここで      |
|           | 結果を確認してください。          | 結果を確認してください。          |
| 科目登録結果通知  | 所属学部の春学期1次登録結果通知      | 所属学部の秋学期1次登録結果通知      |

## ▶ 科目を履修する前に①

#### <f-Campus 証・各大学ポータルサイトログイン案内等の受取【重要】>

他大学提供科目を履修する・他大学提供科目で試験を受験する際には、「f-Campus 証」および「各大学ポータ ルサイトログイン案内」が必要になります。他大学入構の際は、早稲田大学の学生証と併せて、必ず携行してく ださい。f-Campus 証交付以前に、他大学での授業が行われる場合は、早稲田大学の学生証を忘れずに携行して ください。

f-Campus 証は、以下の配付場所で所定の期間内に必ず受け取ってください。

|      | f-Campus 証(通年・春学期・夏季集中科目)<br>各大学ポータルサイト案内等 | f-Campus 証<br>(秋学期・冬季集中・春季集中科目)<br>各大学ポータルサイト案内等 |
|------|--------------------------------------------|--------------------------------------------------|
| 配付場所 | 履修決定者に別途メールで通知します。                         |                                                  |
| 配付日時 |                                            |                                                  |

# V 科目を履修する前に②<各大学での手続き【重要】>

#### 1. 聴講料(実験実習料)の支払いについて

他大学提供科目には、聴講料(実験実習料)が必要な場合があります。履修に際しては、聴講料(実験実習料)の要否について確認してください。支払いを済ませないと早稲田大学より督促しますので、ご了承ください。

| 学習院大学   | 実習費の支払いが必要となる科目はありません。                 |
|---------|----------------------------------------|
| 学習院女子大学 | 実習費の支払いが必要となる科目については、シラバスをご確認ください。     |
| 日本女子大学  | 前期開講科目は6月、後期開講科目は11月に徴収の予定で、対象者には別途ご案内 |
|         | いたします。                                 |
| 立教大学    | 実習費の支払いが必要となる科目はありません。                 |

#### 2. その他

以下のとおり、各大学で個別に手続きが必要となる場合があります。

| 学習院大学   | 学習院大学では、授業の課題提出等の連絡を「G-Port」(学習院大学生向けの大学ポー                             |  |  |
|---------|------------------------------------------------------------------------|--|--|
|         | タルサイト)や「Moodle」(学習管理システム)を通じて行うことがあります。これ                              |  |  |
|         | を利用するための ID とパスワードについては、 <u>所属大学よりアカウント通知書を配付</u>                      |  |  |
|         | <u>いたします</u> ので必ず受け取ってください。                                            |  |  |
|         | 他大学から学習院大学の科目を受講する方向けの情報については、学習院大学のホー                                 |  |  |
|         | ムページに掲載されています。以下の URL から確認をしてください。                                     |  |  |
|         | https://www.univ.gakushuin.ac.jp/life/exchange/faculty/aboutgport.html |  |  |
| 学習院女子大学 | 学習院女子大学では、授業の課題提出等の連絡を「G-Port」(学習院女子大学生向けの                             |  |  |
|         | 大学ポータルサイト)や「WebClass」(授業支援システム)を通じて行うことがありま                            |  |  |
|         | す。ポータルサイトを利用するための ID とパスワードについては、 所属大学より配付                             |  |  |
|         | されるアカウント通知書をご確認ください。                                                   |  |  |
|         | 本学の科目を受講する他大学の方向けの情報については、以下の URL をご参照くださ                              |  |  |
|         | ل <i>ب</i> ب                                                           |  |  |
|         | https://www.gwc.gakushuin.ac.jp/faculty/fcampus/subject.html           |  |  |
| 日本女子大学  | 日本女子大学では、授業に関する連絡、および授業アンケートなどの利用について、                                 |  |  |
|         | JASMINE-Navi(学生向けポータルサイト)を利用することがあります。                                 |  |  |
|         | JASMINE-Navi を利用するためのログイン ID・パスワードの記載された通知書が必                          |  |  |
|         | 要となります。通知書は、各学生の所属大学で受け取ってください。                                        |  |  |
|         | ログイン方法は以下の URL から確認してください。                                             |  |  |
|         | http://www5.jwu.ac.jp/institution/mediac/01gakusei_jyoho.html          |  |  |
| 立教大学    | ■「特別聴講学生証」の発行について                                                      |  |  |
|         | 立教大学では、授業出席・試験受験・図書館等の入館など様々な場面で「特別聴講学生                                |  |  |
|         | 証」が必要になります。「特別聴講学生証」の発行は、春学期は4月10日(木)、秋学期                              |  |  |
|         | は9月20日(土)以降に以下の窓口で申し込んでください(発行に1週間程度かかりま                               |  |  |
|         |                                                                        |  |  |
|         | ※特別聴講字生証の発行手続きを行っていない場合は、筆記試験を受けられま                                    |  |  |
|         | <u> </u>                                                               |  |  |
|         | <u> </u>                                                               |  |  |
|         | 新座キャンパス・7号館1階 Tel:03 5565 2256                                         |  |  |
|         | ※写真(たて4cm×よこ3cm、裏面に大学名、学籍番号、氏名を記入)をf-Campus                            |  |  |
|         | 証とともに持参してください。                                                         |  |  |

|   | V-Campus ログイン ID・パスワード                             |
|---|----------------------------------------------------|
| 1 | 担当教員により、小テスト・レポート試験などで Web 上の授業支援システム (Canvas      |
| ] | LMS など)を使用することがあります。これらを利用するためには ID とパスワー          |
|   | ドが必要となるため、 <u>必ず所属大学で</u> f-Campus 証と一緒に受け取ってください。 |

# Ⅵ 科目を履修する<他大学で困らないために>

#### 1. 授業開始日・授業時間割

授業開始日や授業時間割は、大学によっても異なる他、同じ大学でもキャンパスによって異なる場合もあります。 早稲田大学より授業開始が早い大学もありますのでご注意ください。

<u>※以下の日程は通常通り授業が行われた場合の日程となります。新型コロナウイルスの影響で、授業開始日、および授業期間が変更となる場合があります。その点も十分留意して科目登録を行うようにしてください。</u>

#### ◆授業開始日

| 大学名     | 春学期・前期・第1学期                              | 秋学期・後期・第2学期                                                     |  |
|---------|------------------------------------------|-----------------------------------------------------------------|--|
| 学習院大学   | 第1学期:4月14日(月)                            | 第2学期:9月19日(金)                                                   |  |
| 学習院女子大学 | 春学期:4月10日(木)                             | 秋学期:9月26日(金)                                                    |  |
| 日本女子大学  | 前期:4月10日(木)                              | 後期:9月22日(月)                                                     |  |
| 立教大学    | 春学期・春学期1: 4月 10日 (木)<br>春学期2 : 6月 2日 (月) | 秋学期・秋学期1: 9月20日(土)<br>秋学期2:11月17日(月)池袋キャンパス<br>11月15日(土)新座キャンパス |  |

#### ◆授業時間割

|      | 学習院大学              | 学習院女子大学            | 日本女子大学             | 立教大学               |
|------|--------------------|--------------------|--------------------|--------------------|
| 1 時限 | $8:45 \sim 10:30$  | 8:45~10:30         | 9:00~10:40         | 8:50~10:30         |
| 2 時限 | $10:40 \sim 12:25$ | $10:40 \sim 12:25$ | $10:50 \sim 12:30$ | $10:45 \sim 12:25$ |
| 3 時限 | $13:15 \sim 15:00$ | $13:15 \sim 15:00$ | $13:20\sim15:00$   | $13:25 \sim 15:05$ |
| 4 時限 | $15:10{\sim}16:55$ | $15:10{\sim}16:55$ | $15:10 \sim 16:50$ | 15:20~17:00        |
| 5 時限 | $17:05 \sim 18:50$ | $17:05 \sim 18:50$ | 17:00~18:40        | 17:10~18:50        |
| 6 時限 | $18:55 \sim 20:40$ |                    |                    | $18:55 \sim 20:35$ |
| 7 時限 |                    |                    |                    |                    |

※休日など詳細(年間予定表)は各大学のWebサイト等で確認してください。

#### 2. 授業実施キャンパス・教室

履修前にキャンパスの所在地や教室を確認してください。(キャンパス所在地は後ページ参照) また、急な教室変更も発生するケースがあります。確認方法は以下のとおりです。

#### ◆教室確認方法

| 学習院大学   | 大学ポータルサイト(G-Port)にログインし※シラバスから教室を確認してください。                                          |  |  |  |
|---------|-------------------------------------------------------------------------------------|--|--|--|
|         | https://g-port.univ.gakushuin.ac.jp/campusweb_gk/                                   |  |  |  |
|         | ※4月中は、ログインせずに教室を確認することができます。ログイン画面の「シラバス検                                           |  |  |  |
|         | 索」より、各授業科目のシラバスを確認してください。検索条件画面の「交流科目」から「f-                                         |  |  |  |
|         | Campus」を選択して検索すると学習院大学提供科目のシラバスを確認できます。                                             |  |  |  |
| 学習院女子大学 | 大学ポータルサイト(G-Port)にログインし、「My時間割」から教室を確認してください                                        |  |  |  |
|         | https://g-port.gwc.gakushuin.ac.jp/campusweb_se/                                    |  |  |  |
|         | ※アカウント付与前に限り、ログイン画面の「シラバス検索」より各授業科目のシラバスを                                           |  |  |  |
|         | │ 確認してください。検索条件画面の「交流科目」から「f-Campus」を選択して検索すると                                      |  |  |  |
|         | 学習院女子大学提供科目のシラバスを確認できます。                                                            |  |  |  |
| 日本女子大学  | 以下のURLを表示し、「日本女子大学提供科目一覧・教室」にて教室を確認して下さい。                                           |  |  |  |
|         | https://www.jwu.ac.jp/unv/campuslife/class/f_campus.html                            |  |  |  |
| 立教大学    | 以下の URL を表示し、「立教大学」をクリックし、学部名の一覧の中から該当学部名をク                                         |  |  |  |
|         | リックすると、該当科目のシラバスが表示されますので、科目名、教員名、時限、教室等を                                           |  |  |  |
|         | 確認してください。なお、教室を確認するためには、V-CampusID でのログインが必要で                                       |  |  |  |
|         | す。                                                                                  |  |  |  |
|         | https://spirit.rikkyo.ac.jp/academic_affairs/lecture/f-campus/SitePages/course.aspx |  |  |  |

※確認方法やURLが変更になっている場合がありますので、ご了承ください。

#### ◆教室変更確認方法

|         | 大学ポータルサイト (G-Port) にログインし、【教務掲示-教務掲示一覧】にて確認して                                    |
|---------|----------------------------------------------------------------------------------|
| 学習院大学   | ください。 <u>https://g-port.univ.gakushuin.ac.jp/campusweb_gk/</u> ※G-Port【HOME-メッセー |
|         | ジ転送設定】にてメールアドレスを登録すると、通知メールを受け取ることができます。                                         |
|         | 大学ポータルサイト (G-Port) にログインし、「教務掲示」→「教務掲示一覧」を確認し                                    |
| 学習院女子大学 | てください。 <u>https://g-port.gwc.gakushuin.ac.jp/campusweb_se/</u>                   |
|         | ※「HOME」→「メッセージ転送設定」をすると、通知メールを受け取ることができます。                                       |
|         | 以下の URL より「教室変更情報」を確認してください。                                                     |
| 口平女丁八子  | https://www3.jwu.ac.jp/JASMINE-Navi_info/Kyositsu_henko.asp                      |
|         | ①以下の場所に設置されているインフォメーションボードで確認してください。                                             |
|         | 池袋キャンパス:5号館1階、8号館1階および14号館1階                                                     |
| 立教大学    | 新座キャンパス:1号館1階および4号館2階                                                            |
|         | ②ホームページ: <u>http://wwwj.rikkyo.ac.jp/kyuko/index.aspx</u>                        |
|         | *ログイン画面で立教大学が配付する ID(学籍番号)とパスワードを入力してください。                                       |
|         |                                                                                  |

3. 課題レポート・試験

他大学提供科目の試験にあたっては、受験制度・条件等は、すべて科目設置大学の制度にしたがって受験して ください。また、<u>卒業予定者を対象とした不合格科目に対する再試験は実施されません。</u>

その他、<u>他大学提供科目の試験と早稲田大学定期試験が重複した場合は、他大学の試験を優先して受験し</u>てく ださい。

課題レポート、試験日程等の情報は、各大学で以下のとおりに周知を行っています。

| レポート:授業内及び大学ポータルサイト(G-Port)にログインし、確認してください。                                     |  |  |
|---------------------------------------------------------------------------------|--|--|
| 定期試験:大学ポータルサイト (G-Port) にログインし、確認してください。                                        |  |  |
| https://g-port.univ.gakushuin.ac.jp/campusweb_gk/                               |  |  |
| レポート:授業内及び大学ポータルサイト(G-Port)にログインし、確認してください。                                     |  |  |
| https://g-port.gwc.gakushuin.ac.jp/campusweb_se/                                |  |  |
| 定期試験:大学ポータルサイト(G-Port)(同上)にログインし、確認してください。                                      |  |  |
| JASMINE-Navi および以下の学生向け掲示板を定期的に確認してください。                                        |  |  |
| 百年館低層棟1F f-Campus 揭示板                                                           |  |  |
| 以下の教務部ページの教務部掲示板を確認してください。                                                      |  |  |
| https://spirit.rikkyo.ac.jp/academic_affairs/bulletin_board/SitePages/exam.aspx |  |  |
|                                                                                 |  |  |

※確認方法やURLが変更になっている場合がありますので、ご了承ください。

#### 4.成績評価の確認

他大学で履修した科目の成績評価について確認を行いたい場合は、グローバルエデュケーションセンターの定 める成績評価問い合わせ期間に、①科目名 ②担当教員名 ③照会を求める正当かつ具体的な理由などを詳しく 記載し、グローバルエデュケーションセンターの問合せフォームからお問い合わせください。 ※期間外の問い合わせには対応できませんので、必ず指定の期間内に問い合わせを行ってください。

※科目提供大学にお問い合わせいただいても、対応できませんので注意してください。

5. 休講

休講に関する情報は、各大学で以下のとおりに周知を行っています。

|         | 大学ポータルサイト(G-Port)にログインし、【教務掲示-教務掲示一覧】にて確認して                    |  |  |
|---------|----------------------------------------------------------------|--|--|
|         | ください。 <u>https://g-port.univ.gakushuin.ac.jp/campusweb_gk/</u> |  |  |
| 学習院大学   | ※G-Port【HOME-メッセージ転送設定】にてメールアドレスを登録すると、通知メールを                  |  |  |
|         | 受け取ることができます。                                                   |  |  |
|         | ※気象に関する警報、自然災害等に起因する全学休講の場合は、G-Port 及び大学ホーム                    |  |  |
|         | ページでお知らせします。                                                   |  |  |
|         | 大学ポータルサイト (G-Port) にログインし、「教務掲示」→「教務掲示一覧」を確認し                  |  |  |
| 学习学生了十分 | てください。 <u>https://g-port.gwc.gakushuin.ac.jp/campusweb_se/</u> |  |  |
| 子笛阮女丁八子 | ※「HOME」→「メッセージ転送設定」をすると、通知メールを受け取ることができます。                     |  |  |
|         |                                                                |  |  |
|         | 以下のURLより「休講情報」を確認してください。                                       |  |  |
|         | https://www3.jwu.ac.jp/fca/kyukouF_data_m.asp                  |  |  |
|         | ※天候悪化による大学休講の場合は、原則として日本女子大学緊急連絡用 X で発信しま                      |  |  |
|         | す。【日本女子大学緊急連絡用 X URL】 <u>https://twitter.com/JWU_News</u>      |  |  |
|         | ①以下の場所に設置されているインフォメーションボードにて確認してください。                          |  |  |
|         | 池袋キャンパス:5号館1階、8号館1階および14号館1階                                   |  |  |
| 立教大学    | 新座キャンパス:1号館1階および4号館2階                                          |  |  |
|         | ※なお、授業支援システム等による「お知らせ」もご確認ください。                                |  |  |
|         | ②ホームページ: <u>http://wwwj.rikkyo.ac.jp/kyuko/index.aspx</u>      |  |  |
|         | *ログイン画面で立教大学が配付する ID (学籍番号) とパスワードを入力してください。                   |  |  |
|         | ③災害時などにおける全学的な伝達は、立教大学オフィシャル Web サイト                           |  |  |
|         | ( <u>http://www.rikkyo.ac.jp/</u> ) にてお知らせします。                 |  |  |

※確認方法やURLが変更になっている場合がありますので、ご了承ください。

#### 6. その他 連絡事項など

その他、皆さんの履修に関する情報は、各大学で以下のとおり周知を行っています。 学習院大学 ①構内掲示板 ②以下の URL を確認してください。 https://www.univ.gakushuin.ac.jp/life/exchange/faculty/fcampus.html ※その他「G-Port」によりお知らせすることもあります。("Ⅲ-6.その他手続き"参照) 学習院女子大学 以下の URL を確認してください。 https://www.gwc.gakushuin.ac.jp/faculty/fcampus/subject.html ※その他「G-Port」によりお知らせすることもあります。("Ⅲ-6.その他手続き"参照) 日本女子大学 JASMINE-Navi および以下の学生向け掲示板を定期的に確認してください。 百年館低層棟1F f-Campus 掲示板 立教大学 お知らせはホームページ https://spirit.rikkyo.ac.jp/academic affairs/lecture/f-campus/SitePages/info other.aspx で確認してください。

#### 7. それでも困ったら

| 各大学に窓口があります。履修にあたり困ったら、以下の各窓口で相談してください。 |         |           |                                    |  |
|-----------------------------------------|---------|-----------|------------------------------------|--|
| 大学名                                     | キャンパス   | 所在地       | 手続き窓口                              |  |
| 学習院大学                                   | 目白キャンパス | 中央教育研究棟1階 | 学生センター 教務課                         |  |
| 学習院女子大学                                 | 戸山キャンパス | 7号館1階     | 教務部                                |  |
| 日本女子大学                                  | 目白キャンパス | 百年館高層棟2階  | 学修支援課                              |  |
| 立教大学                                    | 池袋キャンパス | タッカーホール1階 | 教政市政センター                           |  |
|                                         | 新座キャンパス | 7号館1階     | 秋伤 <del>ず</del> 伤 ビイク <sup>←</sup> |  |

#### 【学習院大学】

#### Oアクセス&キャンパスマップ

- ・JR山手線『目白』駅下車 徒歩約30秒
- ・東京メトロ副都心線『雑司が谷』駅下車 徒歩約7分
- ※都電荒川線『学習院下』『鬼子母神前』駅も利用可

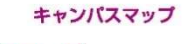

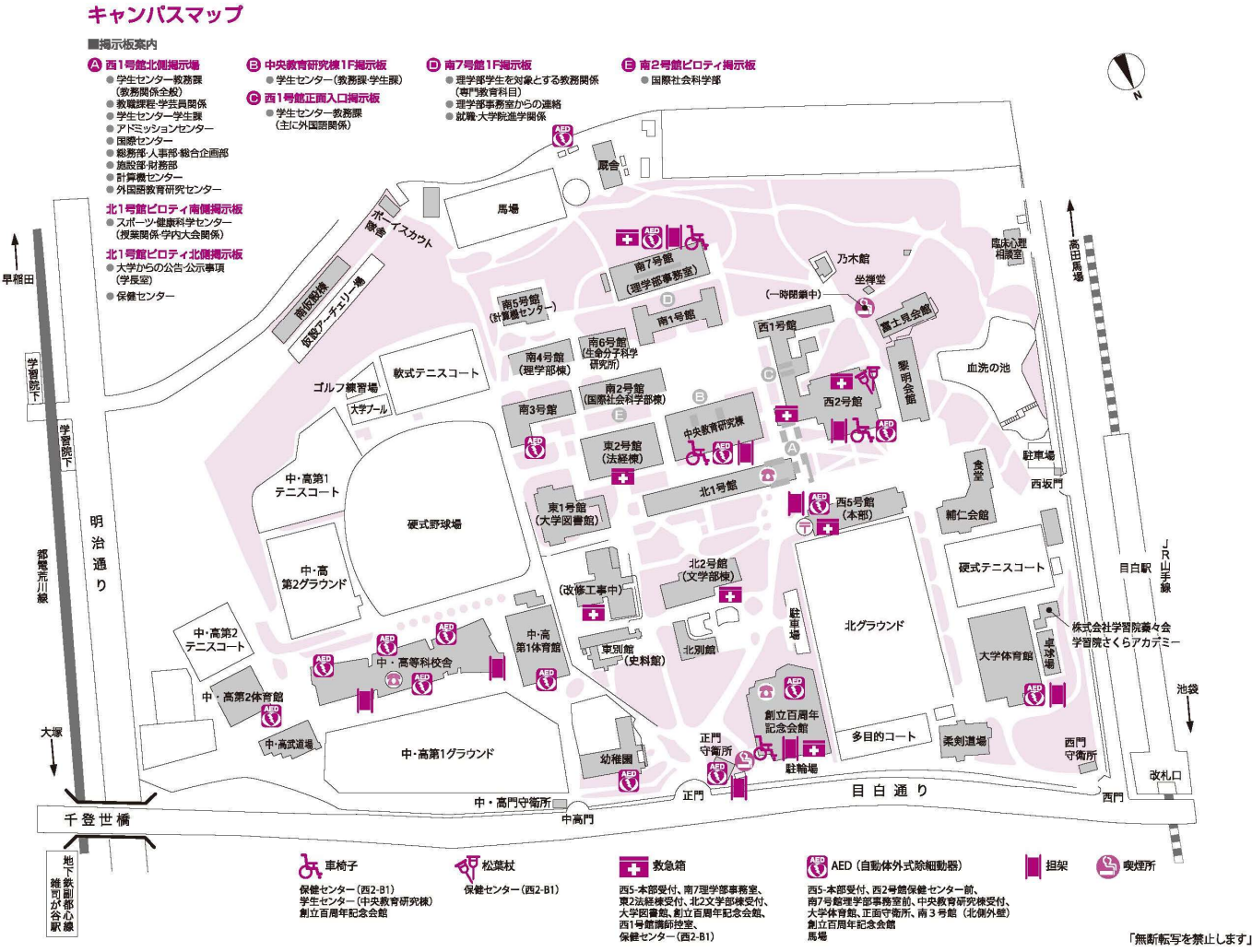

(令和5年4月現在)

#### 【学習院女子大学】

Oアクセス&キャンパスマップ 東京メトロ副都心線「西早稲田」駅下車 徒歩1分 東京メトロ東西線「早稲田」駅下車 徒歩10分 JR山手線・西武新宿線「高田馬場」駅下車 徒歩15分

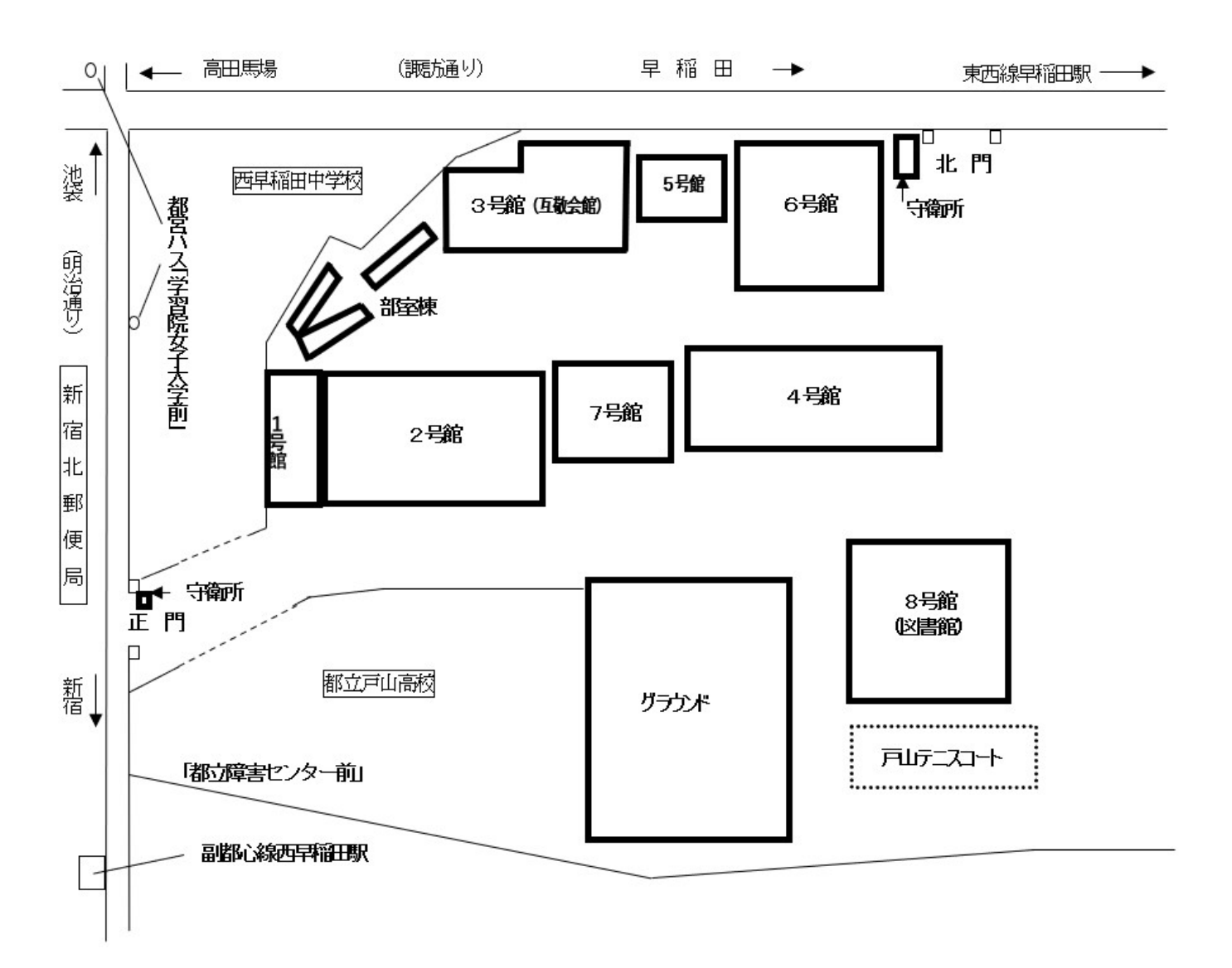

#### 【日本女子大学】

#### Oアクセス&キャンパスマップ

#### ・目白キャンパス

JR山手線 「目白」駅下車 徒歩 約15分、バス 約5分(以下参照) 日本女子大学行きスクールバス(学05):「目白駅前」乗車「日本女子大前」下車 新宿駅西口・椿山荘行き都バス(白61):「目白駅前」乗車「日本女子大前」下車 東京メトロ副都心線「雑司が谷」駅下車(3番出口) 徒歩 約8分 東京メトロ有楽町線「護国寺」駅下車(4番出口) 徒歩 約10分

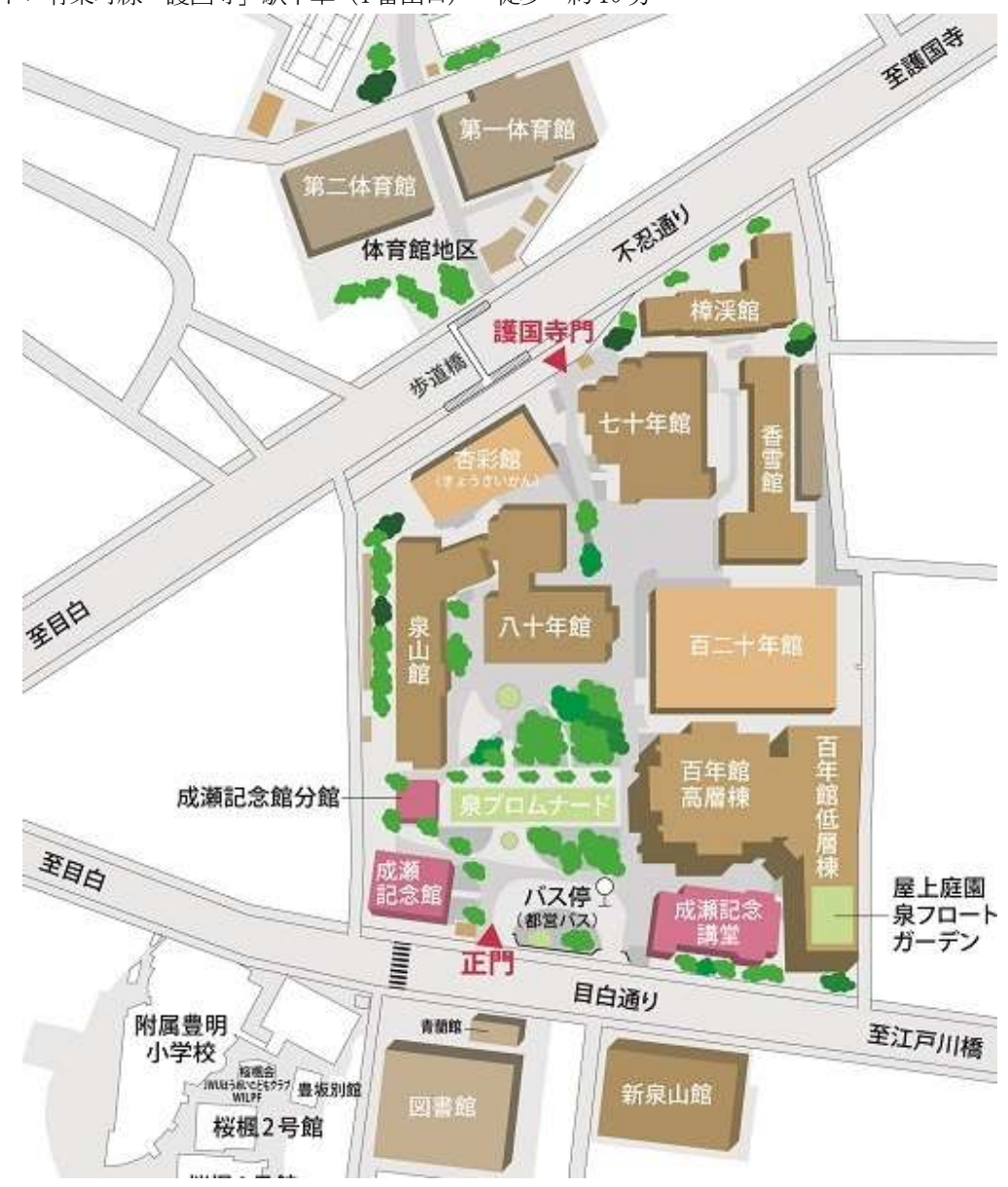

#### 【立教大学】

Oアクセス&キャンパスマップ

#### ・池袋キャンパス

JR 各線·東武東上線·西武池袋線

東京メトロ丸ノ内線・有楽町線・副都心線「池袋」駅下車 西口より徒歩約7分。

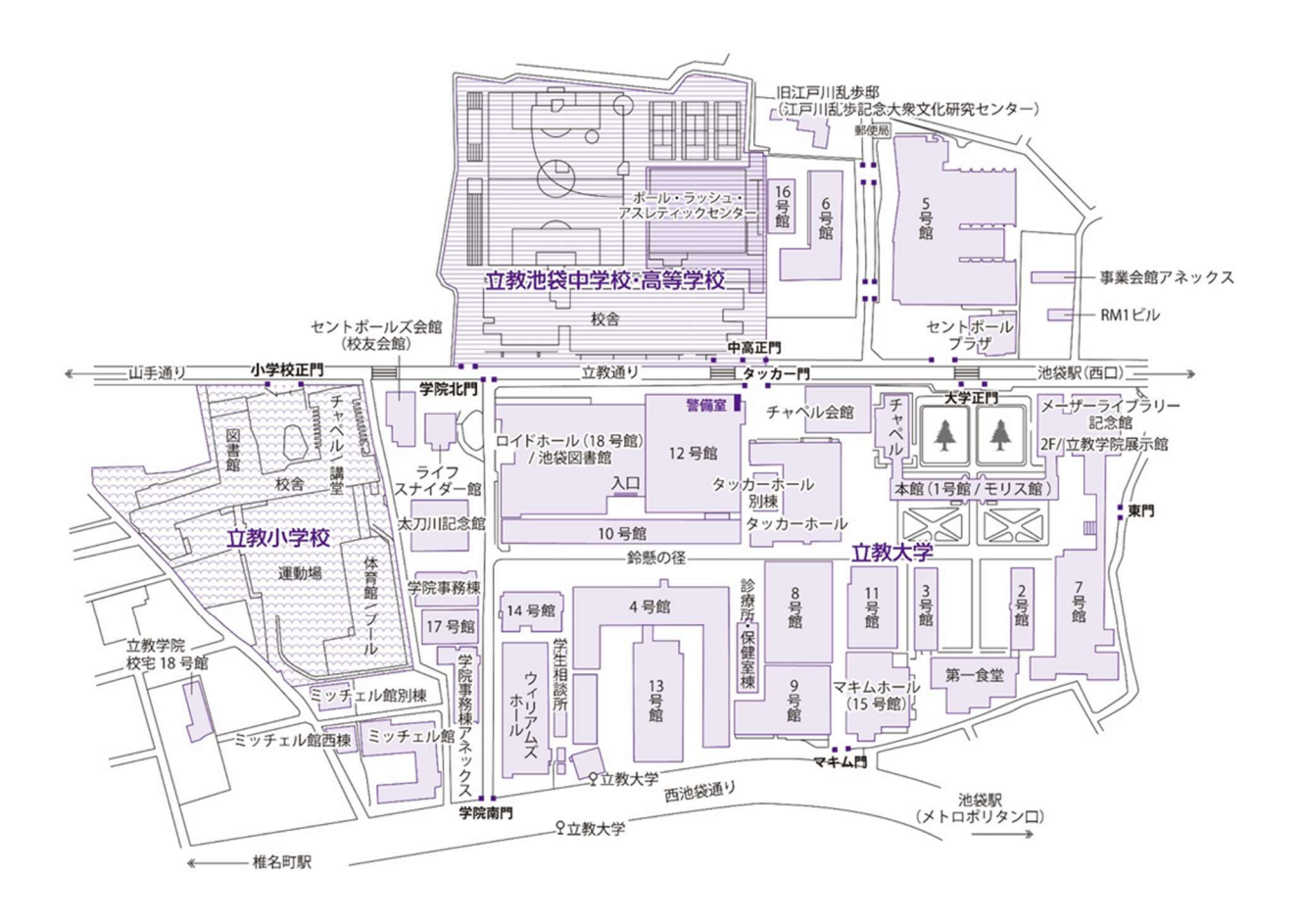

#### ・新座キャンパス

東武東上線(地下鉄有楽町線・副都心線相互乗り入れ)利用「志木」駅下車

- ・徒歩約15分
- ・路線バス(西武バス) 約10分 志木駅南口3番バス乗り場より「清瀬駅北口行き」または「所沢駅東口行き」、立教前下車 ・スクールバス 約7分

志木駅南口「松屋」前スクールバス乗降場所(運行時間 10:10~18:30、運賃無料)

JR 武蔵野線利用「新座」駅下車

- ·徒歩 約25分
- ・路線バス(西武バス)約10分 新座駅南口1番バス乗り場より「志木駅南口行き(北野入口経由)」、立教前下車 ・スクールバス約10分
- 新座駅南口3番バス乗り場より [路線バスと兼用バス停] (運行時間 7:30~18:45、運賃無料)

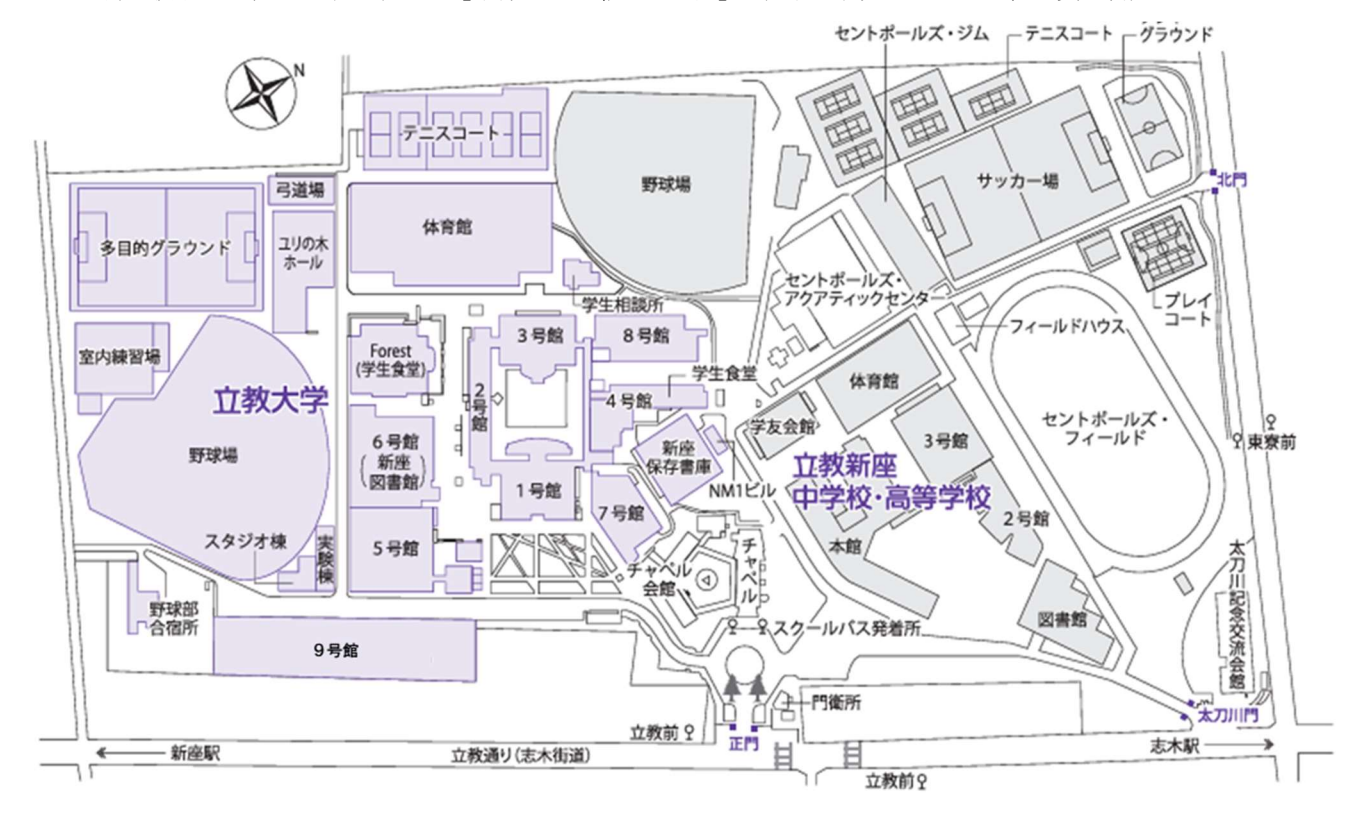